## Mettre à disposition des utilisateurs un service informatique

## **Configuration imprimante SOLIMP4 (usager ayant déjà installé en LYO)**

**<u>Correctif</u>** : refaire une recherche avec: <u>\\DCZL1V\</u> à la place de <u>\\DCWI601V\</u>

Ensuite supprimer l'ancienne imprimante : Paramètres > Périphériques> Imprimantes scanners > sélectionner **Solimp4 sur Dri601v** et Supprimer (Aucune incidence sur le mot de passe)

## **Configuration imprimante SOLIMP4**

Tapez : touche Windows + E

La page suivante s'ouvre.

Taper la ligne suivante \\DZM601V\ dans la barre de recherche et sélectionner \\DZMLLMW\Solimp4

Les pilotes de l'imprimante vont s'installer. (Ne pas tenir compte du message d'erreur s'il apparait)

| Bonger à Copier Coller Di Copier d'accès<br>Accès sapile Coller Di Coller Di Coller Personal Personal Personal | Diplorer Copier<br>erns suppreser Randomerer<br>erns Coppenser Randomerer<br>Coppenser | Bifettioner but     Accon     Accon     Section                                                                                                    |  |  |  |
|----------------------------------------------------------------------------------------------------|----------------------------------------------------------------------------------------|----------------------------------------------------------------------------------------------------|--|--|--|
| + -+ - + <b>*</b>                                                                                              |                                                                                        |                                                                                                    |  |  |  |
| A                                                                                                    |                                                                                        |                                                                                                    |  |  |  |
| Acces rapide                                                                                                   |                                                                                        |                                                                                                    |  |  |  |
| Documents                                                                                                    | CEPC                                                                                   | Ce PC I) Ce PC III Ce PC III CE PC III CE PC III CE PC I |  |  |  |
|                                                                                                    |                                                                                        |                                                                                                    |  |  |  |
| Buletin de neie                                                                                                | Interface Pilotage CMEA Suivi ateliers                                                 |                                                                                                    |  |  |  |
| 2025                                                                                                    | La PC/Documents La DL. ADestion atelier SADE                                           |                                                                                                    |  |  |  |
| Bureau                                                                                                    |                                                                                        |                                                                                                    |  |  |  |
| Interface Pilotage CMEA                                                                                        | Fichiers récents (20)                                                                  |                                                                                                    |  |  |  |
| Suivi ateliers                                                                                                 | SUIVI ATELIER SAGE 2025                                                                | LNM, LLM, EMATT (V/INF41LLM WI01) (S)/(06_CMEA3/JE_SREA/JE33_0//Sumi ateliam                                                                                                    |  |  |  |
| Ce PC                                                                                                    | COMMANDE RECHANGE SCOPEX                                                               | INW_ILM_BMAT7 (\\WH11LMWI01) (U/JOE_CMEATHE_SREAHEE_OFTRO/MAWL                                                                                                    |  |  |  |
| Eurena                                                                                                    | INCOHERENCES MAT SAAC 07- et optique 2024                                              | Ce PCIBlureeu                                                                                                    |  |  |  |
| Documents                                                                                                    | INTERFACE PILOTAGE                                                                     | Ce PC\Documents\Interface Pilotage CMEA                                                                                                    |  |  |  |
| 📻 Images                                                                                                    | TABLEAU DU SUIVI DES ACTIVITES 3°CMEA 2025                                             | \\inf418mwi01Unm_lim_mat7/09_COMMUN/97_CM\03-EMPLOI DU TEMPS CMEA                                                                                                    |  |  |  |
| Imm_film_smat7 (INF41LLMWI01)                                                                                  | Arborescences concérnées                                                               | Ce PC:flurene                                                                                                    |  |  |  |
| Musique                                                                                                    | atelier SAOE                                                                           | LINIA LLIM JIMAAT7 (ILINIA1LLIMWOT) (SUID9_COMMUNUSIL_B_Tuului multi technique                                                                                                    |  |  |  |
| Objets 3D                                                                                                    | METROLOGIE                                                                             | Ce PC\Documents\Metrologie                                                                                                    |  |  |  |
| 🕹 Téléchargements                                                                                              | CVPO                                                                                   | Ce PC\Documents\CVPD                                                                                                    |  |  |  |
| Videos                                                                                                    | Info Info                                                                              | LNM_LLM_RMATT (\/WF41LLMW01) (SJ/06_CMEAT/d3_SREA/613_OPTR/Jean Yves                                                                                                    |  |  |  |
| Windows (C:)                                                                                                   | 19- TICKET SINCE Mars 2025                                                             | LNWA_LLM_EMART7 (\/\NF41LLMWI01) (5)/06_EMEA3\#3_SR\Ticken.2023-2024-2025                                                                                                    |  |  |  |
| Tranfitter(save), U(as-sitter-mail) (3)                                                                        | Carte OURA                                                                             | LNM_LLM_PIMAT7 (\\INFHTLLMW01) (LI\u06_CMEA3\LES_SREA\L633_OPTR\Sean Yves                                                                                                    |  |  |  |
| 💣 Réseau                                                                                                    | RECAPITULATIF REMBOURSSEMENT ABONNEMENT TRAIN ATELIER.                                 | LNM_(LIM_RMAT7 (\\BitF41LLMWQ1) (5)/06_CMEA3483_SR\Stemboursament train                                                                                                    |  |  |  |
|                                                                                                    | POINT DE SITUATION FEN-FDF-FDT-17BIS                                                   | DWM_LLM_HMAT7 (\UNF41LLMW01) (S\FEN-FDF-FDF-FDF-F17BIS-E0PO AUX RISQUES                                                                                                    |  |  |  |
|                                                                                                    | CSS-DOCUMENTATION MAT                                                                  | LNM_JLM_RMAT7 (\/WF41LLMW01) (S()/06_CMEAT/63_SREA//635_OPTRONICL.//C55                                                                                                    |  |  |  |
|                                                                                                    | CARTE OURA                                                                             | Ca PC/Bunes/vemboursament allonnement TRAIN                                                                                                    |  |  |  |
|                                                                                                    | 4 Fiche de mise en réparation 5.2024 protégée                                          | LNM_LLM_RMAT7 (\uhiF41LLMW01) (5/)06_CMEA3(6_UFicke de mise en réparation                                                                                                    |  |  |  |

Lancer l'impression d'un fichier en sélectionnant l'imprimante Solimp4.

Cela va générer un mail automatique.

|                                                                                                    | our ce que vour voules faire                                                                                                    | Code PIN impression - Message (Tex |                      |                                        |                            |                   | • ×     |
|----------------------------------------------------------------------------------------------------|----------------------------------------------------------------------------------------------------|------------------------------------|----------------------|----------------------------------------|----------------------------|-------------------|---------|
| Courrier indésirable - Supprimer                                                                                                    | Répondre Répondre Transférer<br>à tous<br>Répondre Répondre Transférer<br>à tous                                                                                                    | Actions rapides                    | Déplacer<br>Déplacer | Marquer<br>comme non lu<br>indicateurs | Traduire<br>* Modification | Q<br>Zoom<br>Zoom |         |
| solim4p.notifications-<br>Code PIN impression                                                                                                    | -cs-casslave-07.tec NARBOUX Jean-Yves OUVR                                                                                                    | ETAT CE HCB                        |                      |                                        |                            |                   | mer. 15 |
| Bonjour,<br>Le code Pin cl-dessous vous a été<br>89051654<br>Yous pouvez changer votre code<br>Une fois que la page web affiche<br>1- Cliquer sur « Réinitialiser le<br>2- Saisri la code Pin dans le ch<br>3- Cliquer sur « Réinitialiser | té généré pour l'authentification avec votre badge.<br>e PIN via le îlen ci-dessuus :<br>e votre nom et courriel, suivez les étapes suivantes :<br>e PIN »<br>hamp prévu à cet effet<br>= PIN » |                                    |                      |                                        |                            |                   |         |
| Procédure pour enregistrer votre<br>1- Sur le Multifonction, Passer<br>2- Un message vous invite à sa<br>3- Cliquer sur Connexion                                                                                                    | re Badge :<br>er votre badge sur le lecteur (Symbole d'une main ter<br>saisir votre login et mot de passe pour valider votre ic                                                                 | nant un badge)<br>dentité          |                      |                                        |                            |                   |         |
| Votre badge est maintenant enre<br>Au prochain passage du badge, la                                                                                                    | registré.<br>la saisie du code PIN vous sera demandée dans le chi                                                                                                    | amp « Mot de Passe ».              |                      |                                        |                            |                   |         |
| L'équipe SOLIMD4                                                                                                    |                                                                                                    |                                    |                      |                                        |                            |                   |         |

Cliquer sur le lien contenu dans le mail

La page suivante s'ouvre.

Renseigner votre Login et mot de passe de session WINDOWS

| Please enter your login | nformation |       |  |
|-------------------------|------------|-------|--|
| Username *              |            |       |  |
| Password *              |            |       |  |
| Domain *                |            |       |  |
|                         |            |       |  |
|                         |            | _ogin |  |

La page suivante s'ouvre.

| ▼ 🗃 ControlSuite Menu Utilisateur<br>& Détails de l'utilisateur | Kofax Interactive Capture <sup>®</sup>                                                                                                    |
|-----------------------------------------------------------------|----------------------------------------------------------------------------------------------------|
|                                                                 | Nom Complet:                                                                                                    |
|                                                                 | Service:                                                                                                    |
|                                                                 | ☑ Réinitialiser le PIN<br>Générer un nouveau PIN                                                                                                    |
|                                                                 | PIN:<br>•••••                                                                                                    |
|                                                                 | Cliquez sur 'Générer un nouveau PIN' pour la génération automatique du code PIN ou entrez manuellement votre code PIN préféré dans le<br>champ cl-dessus |

Cocher la case : Réinitialiser le PIN et taper votre ancien code PIN de l'imprimante, ou un nouveau (4 chiffres minimum)

Puis cliquer sur : Enregistrer le PIN

Aller à l'imprimante, passer votre carte CIMS.

Se loguer dans un premier avec le login et mot de passe de session Windows.

Dans « mes impressions », le document à imprimer apparait.

Lancer l'impression puis se déconnecter.

Se reconnecter à l'imprimante avec le code PIN choisi pour confirmer qu'il est correct.

Sur votre PC, penser à sélectionner SOLIMP4 comme imprimante par défaut.